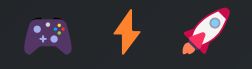

# The Ultimate Roblox Scripting Guide

Master the Art of Game Development in Roblox Studio

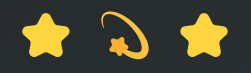

# **Table of Contents**

#### • Chapter 1: Scripting Basics

- Understanding Lua Basics
- Variables and Functions
- Working with Events
- Basic Game Interactions

#### • Chapter 2: Working with Game Objects

- Manipulating Parts
- Using TweenService
- Creating Interactive Objects
- Building Game Mechanics

#### Chapter 3: Scripting Player Interactions

- Detecting Player Events
- Customizing Characters
- Controlling Movement
- Creating Teleporters

#### Chapter 4: Creating User Interfaces

- Text Labels and Buttons
- Coin Counter System
- Health Bar Creation
- Dynamic UI Updates

#### • Chapter 5: Game Mechanics Scripting

- Round-Based Systems
- Team Management
- Leaderboards
- Game Timers
- Win Detection

Chapter 1

# **Scripting Basics**

# Introduction to Scripting in Roblox

Think of scripting as giving your game its superpowers. Every time you've played a Roblox game where doors slide open automatically, coins magically appear in your inventory, or a countdown timer builds excitement before a round starts – that's all scripting in action!

#### What Can You Do With Scripts?

- **I** Make doors open automatically when players approach
- 🛤 Create interactive buttons and triggers
- Add collectible items with special effects
- Oreate countdown timers and scoreboards

Ready to create your first script? Let's start with the basics!

# What is Lua?

Lua is your new best friend in game development! It's like the Swiss Army knife of programming languages – simple enough for beginners but powerful enough for pros. Before we dive into complex examples, let's look at how simple Lua can be:

```
print("Hello, Roblox!")
```

That's it! This simple line of code tells Roblox to display a message. Let's break down why Lua is perfect for beginners:

#### Why Lua is Perfect for Roblox

- 👴 **Beginner-Friendly:** Clean, readable syntax that makes sense
- 🍐 **Powerful:** Capable of creating complex game mechanics
- 🚀 Fast: Runs smoothly in the Roblox engine

# **Understanding Variables**

Think of variables as magical containers that can hold anything – numbers, text, even entire lists of items! Let's start with something simple:

```
Basic Variables
local playerName = "Alex"
local score = 100
local isPlaying = true
print("Player: " .. playerName)
print("Score: " .. score)
```

#### **Types of Variables**

- Text (Strings): "Hello", "Player1", "Game Over"
- Numbers: 42, 3.14, 1000
- True/False (Booleans): true, false

Great job! You're already learning the building blocks of game development! 🛤

# Let's Try Something Fun!

Now that you understand the basics, let's look at a simple example that you might use in your game. Here's how you could create a welcome message for players:

Welcome Message Script

```
local function greetPlayer(playerName)
    local message = "Welcome to the game, " .. playerName .. "!"
    local bonus = 100
    print(message)
    print("You got " .. bonus .. " coins for joining!")
end
-- Try it out!
greetPlayer("Alex")
```

## What You've Learned

- ✓ What scripting can do in Roblox
- ✓ How to write your first line of code
- Understanding variables and their types
- Creating simple functions

Ready for more? In the next section, we'll create something exciting: a coin that players can collect!

#### Pro Tips

- A Start small and build up gradually
- Practice typing out the code yourself
- 🔹 🔍 Don't worry about memorizing everything
- 6 Focus on understanding the concepts

#### Chapter 2

# Working with Game Objects

Ready to bring your game to life? Let's learn how to make objects move, change, and interact!

# **Understanding Game Objects**

Everything you see in a Roblox game is an object - from the simplest block to the most complex character. Think of objects like building blocks that you can control with scripts!

#### Common Objects You'll Work With

- Parts: Basic building blocks (cubes, spheres)
- Of Models: Groups of parts working together
- 👤 Players: The characters in your game
- 🔹 🧧 UI: Buttons, text, and menus

# **Your First Object Script**

Let's start with something simple and fun - making an object change color when you click it!

```
local part = script.Parent
local function onTouch()
    -- Change to a random color
    part.BrickColor = BrickColor.random()
end
part.Touched:Connect(onTouch)
```

Try it out! Add this script to any part in your game. 🎨

# **Making Objects Move**

Now that we can change how objects look, let's make them move! We'll start with simple movement and then make it smooth.

#### Ways to Move Objects

- P Change position directly
- 🕒 Rotate around a point
- A Use smooth animations (Tweens)

```
local part = script.Parent
-- Move up by 5 studs
part.Position = part.Position + Vector3.new(0, 5, 0)
```

That works, but it's a bit sudden. Let's make it smooth!

```
Smooth Movement
local TweenService = game:GetService("TweenService")
local part = script.Parent
local endPosition = part.Position + Vector3.new(0, 5, 0)
local tweenInfo = TweenInfo.new(
    1,
           -- Time to move
    Enum.EasingStyle.Quad, -- Smooth motion
    Enum.EasingDirection.Out
)
local tween = TweenService:Create(part, tweenInfo, {
    Position = endPosition
})
part.Touched:Connect(function()
    tween:Play()
end)
```

## Let's Build Something Fun!

Now that you know the basics, let's create a simple floating platform:

```
local platform = script.Parent
local TweenService = game:GetService("TweenService")
local startPos = platform.Position
local endPos = startPos + Vector3.new(0, 3, 0)
local upTween = TweenService:Create(platform, TweenInfo.new(2), {Position = endPos})
local downTween = TweenService:Create(platform, TweenInfo.new(2), {Position = startPos})
upTween.Completed:Connect(function() downTween:Play() end)
downTween.Completed:Connect(function() upTween:Play() end)
upTween:Play()
```

Enjoy the smooth floating effect!

#### Pro Tips for Working with Objects

- 6 Always test your scripts with different objects
- 4 Use Tweens for smooth movement
- 🖸 Think about what should happen when players interact
- 🛤 Keep testing to make sure everything works!

## What You've Learned

- Understanding different types of objects
- Changing object properties (color, position)
- Making smooth animations with TweenService
- Creating interactive objects

Next up: We'll learn how to create power-ups and special effects! 🐥

You're doing great! You can now create interactive objects in your games! 🛤

#### **Key Points from Chapter 2**

- Game objects can be manipulated using properties and methods
- TweenService creates smooth animations
- Parts can be made interactive with events like Touched
- Properties like Position and Size can be changed dynamically

#### Progress Check 🔆

#### You can now:

- Change object properties
- 🔽 Create smooth animations
- 🔹 🗹 Make objects interactive
- 🗹 Build simple game mechanics

# **Chapter 3: Scripting Player Interactions**

Now that you've learned how to modify objects in the game world, it's time to focus on players—the people interacting with your game. In this chapter, you'll learn how to detect player actions, change their appearance, and create interactive systems.

#### In This Chapter 🎯

- 🔹 🔶 Detect when players join the game
- 🔹 🔶 Change player appearance
- 🔹 🔶 Control player movement
- 🔹 🚖 Create interactive systems

#### **Understanding Players in Roblox**

In Roblox, each player who joins your game is represented by a Player object inside game.Players. This object contains important information about the player:

```
    Common Player Properties
    Player.Name -- The player's username
    Player.Character -- The player's 3D model
    Player.Team -- The player's team
    Player.Backpack -- The player's inventory
```

#### **Detecting Player Join Events**

Let's start with a simple script that welcomes players when they join:

```
local Players = game:GetService("Players")
local function onPlayerJoin(player)
    print("Welcome, " .. player.Name .. "!")
end
```

Players.PlayerAdded:Connect(onPlayerJoin)

## 💡 Pro Tip

Always use PlayerAdded instead of checking Players:GetPlayers() to ensure you don't miss any players joining your game.

## **Customizing Player Appearance**

We can change how players look using their Character object:

#### **Controlling Player Movement**

The Humanoid object controls how players move in your game:

```
local function onCharacterSpawn(character)
    local humanoid = character:FindFirstChild("Humanoid")
    if humanoid then
        humanoid.WalkSpeed = 50 -- Make players move faster
        humanoid.JumpPower = 75 -- Make players jump higher
    end
end
local function onPlayerJoin(player)
    player.CharacterAdded:Connect(onCharacterSpawn)
end
Players.PlayerAdded:Connect(onPlayerJoin)
```

## **Creating a Teleport System**

Let's create an interactive teleporter that moves players when they touch it:

```
local teleportPad = script.Parent
local destination = game.Workspace.TeleportDestination
local function onTouch(otherPart)
    local character = otherPart.Parent
    local humanoid = character:FindFirstChild("Humanoid")
    if humanoid and destination then
        character:SetPrimaryPartCFrame(destination.CFrame)
    end
end
teleportPad.Touched:Connect(onTouch)
```

## Key Points from Chapter 3

- Players are managed through the Players service
- Character appearance can be changed with Shirt and Pants objects
- The Humanoid object controls player movement
- Touch events can create interactive systems

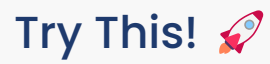

Create a speed boost pad that temporarily increases a player's movement speed when they touch it:

```
local speedPad = script.Parent
local BOOST_SPEED = 50
local BOOST_DURATION = 3
local function boostPlayer(character)
    local humanoid = character:FindFirstChild("Humanoid")
    if humanoid then
        local normalSpeed = humanoid.WalkSpeed
        humanoid.WalkSpeed = BOOST_SPEED
        task.wait(BOOST_DURATION)
        humanoid.WalkSpeed = normalSpeed
    end
end
speedPad.Touched:Connect(function(hit)
    local character = hit.Parent
    if character:FindFirstChild("Humanoid") then
        boostPlayer(character)
    end
end)
```

# Progress Check 🔆

#### You can now:

- 🗹 Handle player join events
- Customize player appearance
- 🗹 Control player movement
- 🗹 Create interactive systems

In the next chapter, we'll explore UI scripting and creating custom interfaces! 🎨

# **Chapter 4: Creating User Interfaces**

Now that we can handle player interactions, let's learn how to create engaging user interfaces (UI) that display information and respond to player input. We'll create text labels, buttons, and dynamic indicators that make your game more interactive.

## In This Chapter 🎯

- 🔹 🔶 Create and modify UI elements
- 🔹 🔶 Handle button clicks
- 🔹 🔶 Display player statistics
- 🔹 🔶 Create dynamic health bars

#### **Creating Text Labels**

Let's start by creating a simple UI element that displays messages to players:

```
local textLabel = script.Parent
-- Change text with a delay
task.wait(2)
textLabel.Text = "Welcome to the game!"
task.wait(2)
textLabel.Text = "Get ready to play!"
```

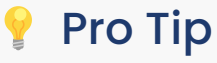

Always use task.wait() instead of wait() for better performance and more consistent timing.

#### **Creating Interactive Buttons**

Buttons allow players to trigger actions in your game:

```
local button = script.Parent
local function onClick()
    -- Change button appearance
    button.BackgroundColor3 = Color3.fromRGB(0, 255, 0)
    button.Text = "Clicked!"
    task.wait(1)
    -- Reset appearance
    button.BackgroundColor3 = Color3.fromRGB(255, 255, 255)
    button.Text = "Click Me!"
end
button.MouseButton1Click:Connect(onClick)
```

## **Building a Coin Counter**

Let's create a system to track and display player coins:

```
-- Server Script (in ServerScriptService)
local Players = game:GetService("Players")
local function setupLeaderstats(player)
    local leaderstats = Instance.new("Folder")
    leaderstats.Name = "leaderstats"
    leaderstats.Parent = player
    local coins = Instance.new("IntValue")
    coins.Name = "Coins"
    coins.Value = 0
    coins.Parent = leaderstats
end
```

```
Players.PlayerAdded:Connect(setupLeaderstats)
```

```
-- Local Script (in CoinCounter TextLabel)
local player = game.Players.LocalPlayer
local leaderstats = player:WaitForChild("leaderstats")
local coins = leaderstats:WaitForChild("Coins")
local textLabel = script.Parent
coins.Changed:Connect(function()
    textLabel.Text = "Coins: " .. coins.Value
end)
```

#### Creating a Dynamic Health Bar

Now let's make a health bar that updates when players take damage:

```
local player = game.Players.LocalPlayer
local healthBar = script.Parent
local fill = healthBar:WaitForChild("Fill")
local function updateHealth(health)
    -- Calculate fill amount (0 to 1)
    local fillAmount = health / 100
    -- Update bar size
   fill.Size = UDim2.new(fillAmount, 0, 1, 0)
    -- Change color based on health
    if fillAmount > 0.5 then
        fill.BackgroundColor3 = Color3.fromRGB(0, 255, 0) -- Green
    elseif fillAmount > 0.2 then
        fill.BackgroundColor3 = Color3.fromRGB(255, 255, 0) -- Yellow
    else
        fill.BackgroundColor3 = Color3.fromRGB(255, 0, 0) -- Red
    end
end
player.CharacterAdded:Connect(function(character)
    local humanoid = character:WaitForChild("Humanoid")
    humanoid.HealthChanged:Connect(updateHealth)
    updateHealth(humanoid.Health)
end)
```

#### Key Points from Chapter 4

- UI elements are created in StarterGui
- LocalScripts handle UI updates
- Use WaitForChild for reliable references
- Connect to events to update UI dynamically

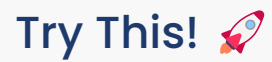

Create a countdown timer that appears before a game starts:

```
local countdown = script.Parent
local COUNTDOWN_FROM = 5
local function startCountdown()
    for i = COUNTDOWN_FROM, 1, -1 do
        countdown.Text = i
        task.wait(1)
    end
    countdown.Text = "Go!"
    task.wait(1)
    countdown.Visible = false
end
startCountdown()
```

# Progress Check 🔆

#### You can now:

- 🗹 Create text labels and buttons
- 🗹 Handle UI interactions
- 🗹 Display player stats
- 🗹 Create dynamic health bars

In the next chapter, we'll explore game mechanics, including teams, rounds, and scoring systems!

# **Chapter 5: Game Mechanics Scripting**

Now that you've learned how to script objects, players, and UI, it's time to bring everything together with game mechanics! We'll create systems that control how your game operates, from round-based gameplay to team competitions.

## In This Chapter 🎯

- 🔹 🔶 Create round-based systems
- 🔹 🔶 Implement team mechanics
- 🔹 🔶 Build leaderboards
- 🔹 🔶 Add game timers
- 🔹 🔶 Handle win conditions

## Creating a Round System

Let's create a round-based game system where players compete in timed matches:

```
local Players = game:GetService("Players")
local ReplicatedStorage = game:GetService("ReplicatedStorage")
```

```
-- Round settings
local ROUND_TIME = 30
local INTERMISSION_TIME = 10
```

-- Create round status value
local roundStatus = Instance.new("StringValue")
roundStatus.Name = "RoundStatus"
roundStatus.Value = "Intermission"
roundStatus.Parent = ReplicatedStorage

```
while true do
    -- Intermission phase
    roundStatus.Value = "Intermission"
    task.wait(INTERMISSION_TIME)
```

```
-- Round start
roundStatus.Value = "Playing"
for _, player in ipairs(Players:GetPlayers()) do
    if player.Character then
        player.Character:MoveTo(Vector3.new(0, 10, 0))
    end
end
task.wait(ROUND_TIME)
```

```
roundStatus.Value = "Ended"
task.wait(3) -- Show round results
end
```

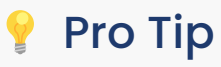

Use ReplicatedStorage to store values that both the server and clients need to access, like the round status.

## Team Management

Let's implement a team system that automatically balances players:

```
local Teams = game:GetService("Teams")
local Players = game:GetService("Players")
local function getSmallestTeam()
    local teamSizes = {}
    -- Count players per team
    for _, team in ipairs(Teams:GetChildren()) do
        teamSizes[team] = #team:GetPlayers()
    end
    -- Find team with most players
    local smallestTeam = Teams:GetChildren()[1]
    for team, size in pairs(teamSizes) do
        if size < teamSizes[smallestTeam] then</pre>
            smallestTeam = team
        end
    end
    return smallestTeam
end
local function assignTeam(player)
    local team = getSmallestTeam()
    player.Team = team
    player.TeamColor = team.TeamColor
end
Players.PlayerAdded:Connect(assignTeam)
```

## Creating a Leaderboard

Track player statistics with a leaderboard system:

```
local Players = game:GetService("Players")
local function setupStats(player)
    local stats = Instance.new("Folder")
    stats.Name = "leaderstats"
    stats.Parent = player
    -- Create stats
    local wins = Instance.new("IntValue")
    wins.Name = "Wins"
    wins.Value = 0
    wins.Parent = stats
    local score = Instance.new("IntValue")
    score.Name = "Score"
    score.Value = 0
    score.Parent = stats
end
local function onPlayerWin(player)
    local stats = player:FindFirstChild("leaderstats")
    if stats then
        local wins = stats:FindFirstChild("Wins")
        if wins then
            wins.Value = wins.Value + 1
        end
    end
end
Players.PlayerAdded:Connect(setupStats)
```

#### Game Timer System

Create a countdown timer that synchronizes with the round system:

```
-- Local Script in TimerUI
local ReplicatedStorage = game:GetService("ReplicatedStorage")
local roundStatus = ReplicatedStorage:WaitForChild("RoundStatus")
local timerLabel = script.Parent
local timeLeft = 30
local function updateTimer()
    if roundStatus.Value == "Playing" then
        timerLabel.Text = "Time Left: " .. timeLeft
        timeLeft = timeLeft - 1
        if timeLeft < 0 then
            timeLeft = 30
        end
    elseif roundStatus.Value == "Intermission" then
        timerLabel.Text = "Next Round Soon!"
    end
end
game:GetService("RunService").Heartbeat:Connect(function()
    task.wait(1)
    updateTimer()
end)
```

#### Win Detection

Let's create a system to detect and announce winners:

```
local function checkWinner()
    local teamScores = {}
    -- Count players per team
    for _, player in ipairs(Players:GetPlayers()) do
        if player.Team then
            teamScores[player.Team.Name] = (teamScores[player.Team.Name] or 0) + 1
        end
    end
    -- Find team with most players
    local winningTeam, highestCount = nil, 0
    for team, count in pairs(teamScores) do
        if count > highestCount then
            winningTeam = team
            highestCount = count
        end
    end
    if winningTeam then
        -- Reward winning team
        for _, player in ipairs(Players:GetPlayers()) do
            if player.Team and player.Team.Name == winningTeam then
                onPlayerWin(player)
            end
        end
    end
end
```

#### Key Points from Chapter 5

- Use ReplicatedStorage for shared game state
- Balance teams automatically
- Track player stats with leaderstats
- Synchronize timers with game rounds
- Implement fair win detection

## Try This! 🚀

Create a point system that rewards players for actions during the round:

```
local function awardPoints(player, amount)
    local stats = player:FindFirstChild("leaderstats")
    if stats then
        local score = stats:FindFirstChild("Score")
        if score then
            score.Value = score.Value + amount
        end
    end
end
--- Example: Award points for collecting coins
local function onCoinCollected(player)
        awardPoints(player, 10)
end
```

# Progress Check 🔆

#### You can now:

- Create round-based gameplay
- 🗹 Manage team assignments
- 🗹 Track player statistics
- 🗹 Implement game timers
- 🗹 Handle win conditions

In the next chapter, we'll explore creating NPCs and AI-controlled characters! 🖮

# Conclusion

Congratulations on completing the Roblox Scripting Guide! You now have the foundational knowledge to create engaging games using Roblox Studio.

## What You've Learned

- 🔆 Lua programming fundamentals
- 🔆 Game object manipulation
- 🔆 Player interaction systems
- H Creation and management
- A Complex game mechanics

## What's Next? 🚀

This guide is constantly evolving to include new features and improvements. We'd love to hear your feedback and suggestions!

#### **Contact Information**

For feedback, suggestions, or requests for new game mechanics to be added to the course, please email:

🖻 dmbuoscio@icloud.com

#### **Suggestions Welcome For:**

- 🎮 New game mechanics to cover
- 💵 Additional topics to explore
- 🛠 Specific features you'd like to learn
- P Improvements to existing chapters

## Final Achievement 🛣

You've completed the entire guide! You now have the skills to:

- 🗹 Create interactive games
- 🗹 Script complex mechanics
- 🗹 Build engaging user interfaces
- 🗹 Implement multiplayer features

Keep building, keep learning, and most importantly, have fun creating amazing games! 🐥